# [Fort]Práctica 3: Securizando Aplicaciones

# 1. Abre un navegador y realiza una descarga

# Revisa con el TOP el consumo de CPU

Firefox (Proceso 110216) está consumiendo en torno al 60% de la CPU como podemos ver en la siguiente captura:

| 0         |             |        |       |          | Te      | rminal  |     |        |        |           | $\odot$  | ×   |
|-----------|-------------|--------|-------|----------|---------|---------|-----|--------|--------|-----------|----------|-----|
| File Edit | View Search | n Term | ninal | Help     |         |         |     |        |        |           |          |     |
| top - 15  | 5:04:06 up  | o 41 i | min,  | 1 usei   | , load  | l avera | ge: | 4.78,  | 3.12,  | 2.14      |          | *   |
| Tasks: 1  | 48 total,   | , 2    | run   | ning, 14 | 6 sleep | oing,   | 0   | stoppe | d, 0   | zombie    |          |     |
| %Cpu(s):  | 65.6 us,    | 22.    | 2 sy  | , 0.0 r  | ni, 0.0 | ) id, ( | 0.0 | wa,    | 0.0 hi | , 12.3 si | , 0.0 st |     |
| MiB Mem   | : 1967.     | 3 to   | tal,  | 71.      | 2 free, | 1014    | 4.1 | used,  | 1062   | 2.3 buff/ | cache    |     |
| MiB Swap  | b: 1907.    | 0 to   | tal,  | 1906.    | 7 free, | . (     | 0.3 | used.  | 953    | 3.1 avail | Mem      |     |
|           |             |        |       |          |         |         |     |        |        |           |          |     |
| PID       | USER        | PR     | NI    | VIRT     | RES     | SHR     | S   | %CPU   | %MEM   | TIME+     | COMMAND  |     |
| 110216    | root        | 20     | 0     | 10.9g    | 395120  | 166124  | S   | 54.8   | 19.6   | 0:31.64   | firefox+ |     |
| 855       | root        | 20     | 0     | 448832   | 128244  | 66820   | S   | 5.3    | 6.4    | 1:00.46   | Xorg     |     |
| 1139      | root        | 20     | 0     | 9612     | 4972    | 4112    | S   | 3.0    | 0.2    | 3:07.68   | dbus-da+ |     |
| 14        | root        | 20     | 0     | 0        | 0       | 0       | S   | 1.3    | 0.0    | 0:05.68   | ksoftir+ |     |
| 1260      | root        | 20     | 0     | 492548   | 48436   | 31760   | S   | 1.0    | 2.4    | 0:06.62   | marco    |     |
| 74216     | root        | 20     | 0     | 0        | 0       | 0       | Ι   | 1.0    | 0.0    | 0:00.05   | kworker+ |     |
| 1140      | root        | 20     | 0     | 268132   | 27164   | 17328   | S   | 0.7    | 1.3    | 0:35.52   | x-sessi+ |     |
| 125811    | root        | 20     | 0     | 83060    | 18852   | 16760   | R   | 0.7    | 0.9    | 0:00.02   | caja     |     |
| 38        | root        | 20     | 0     | 0        | 0       | 0       | S   | 0.3    | 0.0    | 0:00.01   | kswapd0  |     |
| 1135      | root        | 20     | 0     | 243012   | 11632   | 8584    | S   | 0.3    | 0.6    | 0:14.65   | gnome-k+ |     |
| 1219      | root        | 20     | 0     | 229412   | 2196    | 1804    | S   | 0.3    | 0.1    | 0:02.78   | VBoxCli+ |     |
| 1238      | root        | 20     | 0     | 9120     | 4564    | 4080    | S   | 0.3    | 0.2    | 0:23.16   | dbus-da+ |     |
| 1254      | root        | 20     | 0     | 164388   | 9960    | 7084    | S   | 0.3    | 0.5    | 0:15.10   | at-spi2+ |     |
| 1261      | root        | 20     | 0     | 240748   | 11612   | 6688    | S   | 0.3    | 0.6    | 0:15.01   | gvfsd    |     |
| 1303      | root        | 20     | 0     | 500196   | 34052   | 22548   | S   | 0.3    | 1.7    | 0:01.72   | wnck-ap+ |     |
| 1305      | root        | 20     | 0     | 354844   | 14308   | 10116   | S   | 0.3    | 0.7    | 0:16.36   | gvfs-ud+ |     |
| 1325      | root        | 20     | 0     | 315784   | 12104   | 6872    | S   | 0.3    | 0.6    | 0:14.22   | gvfs-af+ | • ( |

# Usa cpulimit para reducir el consumo de CPU a 1/5 del que usa

Para realizar esto ejecutaremos los siguientes comandos:

```
cd /sys/fs/cgroup/
mkdir firefox #Creamos el cgroup para firefox
cd firefox
```

Last update: 2025/02/18 15:15 master\_cs:fortificacion:p3 https://knoppia.net/doku.php?id=master\_cs:fortificacion:p3&rev=1739891727

| root@fso2025:~/Download                    | s# cd /sys/fs/cgroup/          |                                 |  |  |  |  |
|--------------------------------------------|--------------------------------|---------------------------------|--|--|--|--|
| root@fso2025:/sys/fs/cgroup# mkdir firefox |                                |                                 |  |  |  |  |
| root@fso2025:/sys/fs/cg                    | roup# cd firefox/              |                                 |  |  |  |  |
| root@fso2025:/sys/fs/cg                    | roup/firefox# ls               |                                 |  |  |  |  |
| cgroup.controllers                         | cpuset.cpus.effective          | memory.min                      |  |  |  |  |
| cgroup.events                              | cpuset.cpus.partition          | <pre>memory.numa_stat</pre>     |  |  |  |  |
| cgroup.freeze                              | cpuset.mems                    | memory.oom.group                |  |  |  |  |
| cgroup.kill                                | cpuset.mems.effective          | memory.peak                     |  |  |  |  |
| cgroup.max.depth                           | cpu.stat                       | memory.pressure                 |  |  |  |  |
| cgroup.max.descendants                     | cpu.weight                     | memory.reclaim                  |  |  |  |  |
| cgroup.pressure                            | cpu.weight.nice                | memory.stat                     |  |  |  |  |
| cgroup.procs                               | io.max                         | <pre>memory.swap.current</pre>  |  |  |  |  |
| cgroup.stat                                | io.pressure                    | <pre>memory.swap.events</pre>   |  |  |  |  |
| cgroup.subtree_control                     | io.stat                        | <pre>memory.swap.high</pre>     |  |  |  |  |
| cgroup.threads                             | io.weight                      | <pre>memory.swap.max</pre>      |  |  |  |  |
| cgroup.type                                | memory.current                 | <pre>memory.zswap.current</pre> |  |  |  |  |
| cpu.idle                                   | memory.events                  | <pre>memory.zswap.max</pre>     |  |  |  |  |
| cpu.max                                    | <pre>memory.events.local</pre> | pids.current                    |  |  |  |  |
| cpu.max.burst                              | memory.high                    | pids.events                     |  |  |  |  |
| cpu.pressure                               | memory.low                     | pids.max                        |  |  |  |  |
| cpuset.cpus                                | memory.max                     | pids.peak                       |  |  |  |  |
| root@fso2025:/sys/fs/cg                    | roup/firefox#                  |                                 |  |  |  |  |

Tras eso añadimos firefox al cgroup y procedemos a limitar su consumo de CPU

echo 110216 > cgroup.procs#Metemos el proceso de firefox en el cgroup echo 200000 1000000 > cpu.max #Limitamos el uso de CPU al 20%

```
root@fso2025:/sys/fs/cgroup/firefox# echo 110216 > cgroup.procs
root@fso2025:/sys/fs/cgroup/firefox# echo 200000 10000000 > cpu.max
root@fso2025:/sys/fs/cgroup/firefox#
```

# Resultado

Como se puede observar, el consumo ha bajado y ahora consume un 20% máximo.

| top - 15<br>Tasks: 1 | 5:17:<br>145 t | 43 up 54<br>otal, 🔅 | min,<br>1 rur | , 1 use<br>nning, 14 | r, load<br>44 sleep | d averag<br>bing, | ge:<br>0 | 0.08,<br>stoppe | 0.51,<br>d, 0 | 1.27<br>zombie |          |
|----------------------|----------------|---------------------|---------------|----------------------|---------------------|-------------------|----------|-----------------|---------------|----------------|----------|
| %Cpu(s):             | : 12.          | 8 us, 4             | .7 sy         | /, 0.0 r             | ni, 79.1            | 1 id, (           | 0.0      | ) wa,           | 0.0 hi,       | 3.4 si,        | , 0.0 st |
| MIR Mem              | :              | 1967.3 TO           | otal          | , 700                | .8 Tree             | , 103.            | 3.6      | o usea,         | 439           | 0.1 DUTT/0     | cache    |
| MiB Swap             | 0:             | 1907.0 to           | otal          | , 1865               | .5 free             | , 41              | 1.5      | i used.         | 933           | .7 avail       | Mem      |
| PID                  | USER           | PR                  | NI            | VIRT                 | RES                 | SHR               | S        | %CPU            | %MEM          | TIME+          | COMMAND  |
| 110216               | root           | 20                  | 0             | 3023872              | 337904              | 112236            | S        | 20.3            | 16.8          | 3:16.39        | firefox+ |
| 855                  | root           | 20                  | 0             | 490648               | 109572              | 51580             | S        | 0.7             | 5.4           | 1:15.46        | Xorg     |
| 14                   | root           | 20                  | 0             | 0                    | 0                   | 0                 | S        | 0.3             | 0.0           | 0:08.80        | ksoftir+ |
| 15                   | root           | 20                  | 0             | 0                    | 0                   | 0                 | Ι        | 0.3             | 0.0           | 0:05.32        | rcu_pre+ |
| 1209                 | root           | 20                  | 0             | 228896               | 1548                | 1276              | S        | 0.3             | 0.1           | 0:01.28        | VBoxCli+ |
| 1219                 | root           | 20                  | 0             | 229412               | 1484                | 1212              | S        | 0.3             | 0.1           | 0:04.24        | VBoxCli+ |
| 1                    | root           | 20                  | 0             | 103904               | 11088               | 6424              | S        | 0.0             | 0.6           | 0:04.73        | systemd  |
| 2                    | root           | 20                  | 0             | 0                    | 0                   | 0                 | S        | 0.0             | 0.0           | 0:00.00        | kthreadd |
| 3                    | root           | 0                   | -20           | 0                    | 0                   | 0                 | Ι        | 0.0             | 0.0           | 0:00.00        | rcu_qp   |
| 4                    | root           | 0                   | -20           | 0                    | 0                   | 0                 | Ι        | 0.0             | 0.0           | 0:00.00        | rcu_par+ |
| 5                    | root           | 0                   | -20           | 0                    | 0                   | 0                 | Ι        | 0.0             | 0.0           | 0:00.00        | slub_fl+ |
| 6                    | root           | 0                   | -20           | 0                    | 0                   | 0                 | Ι        | 0.0             | 0.0           | 0:00.00        | netns    |
| 7                    | root           | 20                  | 0             | 0                    | 0                   | 0                 | Ι        | 0.0             | 0.0           | 0:01.66        | kworker+ |
| 10                   | root           | 0                   | -20           | 0                    | 0                   | 0                 | Ι        | 0.0             | 0.0           | 0:00.00        | mm_perc+ |
| 11                   | root           | 20                  | 0             | 0                    | 0                   | 0                 | I        | 0.0             | 0.0           | 0:00.00        | rcu_tas+ |
| 12                   | root           | 20                  | 0             | 0                    | 0                   | 0                 | I        | 0.0             | 0.0           | 0:00.00        | rcu tas+ |
| 13                   | root           | 20                  | 0             | 0                    | 0                   | 0                 | т        | 00              | 00            | 0.00 00        | rcu tas+ |

# 2. Crea un container Debian y arráncalo

Para arrancar un container debian usamos el siguiente comando:

lxc-create -t debian -n deb

# Establece una contraseña para el usuario root del container

Para ello debemos entrar primero a la máquina con el siguiente comando para abrir la terminal del contenedor:

lxc-start #Arrancamos la máquina
lxc-attach -n deb /bin/sh #Llamamos a la terminal

```
root@fso2025:~# lxc-st
lxc-start lxc-stop
root@fso2025:~# lxc-start -n deb
root@fso2025:~# lxc-attach -n deb /bin/sh
#
```

Tras eso procedemos a establecer la contraseña del root con el siguiente comando:

passwd root

```
coot@fso2025:~# lxc-start -n deb
coot@fso2025:~# lxc-attach -n deb /bin/sh
# passwd root
New password:
Netype new password:
Netype new password:
passwd: password updated successfully
#
```

# Añade 3 usuarios

Desde el mismo sitio que hemos establecido la contraseña para el root procedemos a crear los 3 usuarios:

```
su - root
useradd -m -s /bin/bash usuario1
useradd -m -s /bin/bash usuario2
useradd -m -s /bin/bash usuario3
# su - root
root@deb:~# sudo useradd -m -s /bin/bash usuario1
-bash: sudo: command not found
root@deb:~# useradd -m -s /bin/bash usuario1
root@deb:~# useradd -m -s /bin/bash usuario2
root@deb:~# useradd -m -s /bin/bash usuario3
root@deb:~#
```

## Instala apache 2 y ssh en el container

Comenzamos instalando apache 2:

root@deb:~# apt install apache2 Reading package lists... Done Building dependency tree... Done The following additional packages will be installed: apache2-bin apache2-data apache2-utils libapr1 libaprutil1 libaprutil1-dbd-sqlite3 libaprutil1-ldap libbrotli1 libcurl4 libexpat1 libgdbm-compat4 libgdbm6 libicu72 libjansson4 libldap-2.5-0 libldap-common liblua5.3-0 libnghttp2-14 libper15.36 libps15 librtmp1 libsas12-2 libsas12-modules libsas12-modules-db libsqlite3-0 libssh2-1 libxml2 media-types perl perl-modules-5.36 publicsuffix ssl-cert Suggested packages: apache2-doc apache2-suexec-pristine | apache2-suexec-custom www-browser gdbm-l10n libsasl2-modules-gssapi-mit | libsasl2-modules-gssapi-heimdal libsasl2-modules-ldap libsasl2-modules-otp libsasl2-modules-sql perl-doc libterm-readline-gnu-perl | libterm-readline-perl-perl make libtap-harness-archive-perl The following NEW packages will be installed: apache2 apache2-bin apache2-data apache2-utils libapr1 libaprutil1 libaprutil1-dbd-sqlite3 libaprutil1-ldap libbrotli1 libcurl4 libexpat1 libgdbm-compat4 libgdbm6 libicu72 libjansson4 libldap-2.5-0 libldap-common liblua5.3-0 libnghttp2-14 libper15.36 libps15 librtmp1 libsas12-2 libsas12-modules libsas12-modules-db libsqlite3-0 libssh2-1 libxml2 media-types perl perl-modules-5.36 publicsuffix ssl-cert 0 upgraded, 33 newly installed, 0 to remove and 0 not upgraded. Need to get 22.3 MB of archives.

Tras eso procedemos a instalar SSH:

root@deb:~# apt install ssh Reading package lists... Done Building dependency tree... Done Reading state information... Done The following NEW packages will be installed: ssh 0 upgraded, 1 newly installed, 0 to remove and 0 not upgraded. Need to get 174 kB of archives. After this operation, 187 kB of additional disk space will be used. Get:1 http://deb.debian.org/debian stable/main amd64 ssh all 1:9.2p1-2+deb12u4 [174 kB] Fetched 174 kB in 0s (946 kB/s) debconf: delaying package configuration, since apt-utils is not installed Selecting previously unselected package ssh. (Reading database ... 12070 files and directories currently installed.) Preparing to unpack .../ssh\_1%3a9.2p1-2+deb12u4\_all.deb ... Unpacking ssh (1:9.2p1-2+deb12u4) ... Setting up ssh (1:9.2p1-2+deb12u4) ... root@deb:~#

Cambia la dirección de red en el container para usar una dirección de red estática

Para establecer una IP estática usamos el siguiente comando:

sudo ifconfig eth0 10.0.3.68 netmask 255.255.255.0 up

```
root@deb:~# ifconfig eth0 10.0.3.68 netmask 255.255.255.0 up
root@deb:~# ping google.es
PING google.es (142.250.200.131) 56(84) bytes of data.
64 bytes from mad41s14-in-f3.1e100.net (142.250.200.131): icmp_seq=1 ttl=114 time=26.4 ms
64 bytes from mad41s14-in-f3.1e100.net (142.250.200.131): icmp_seq=2 ttl=114 time=26.8 ms
^C
--- google.es ping statistics ---
2 packets transmitted, 2 received, 0% packet loss, time 1001ms
rtt min/avg/max/mdev = 26.444/26.641/26.839/0.197 ms
root@deb:~#
```

#### Cambial el puerto de SSH al 222

Vamos a la ruta /etc/ssh y modificamos el archivo sshd config: GNU nano 7.2 sshd\_config \* # This is the sshd server system-wide configuration file. See # sshd\_config(5) for more information. # This sshd was compiled with PATH=/usr/local/bin:/usr/bin:/bin:/usr/games # The strategy used for options in the default sshd\_config shipped with # OpenSSH is to specify options with their default value where # possible, but leave them commented. Uncommented options override the # default value. Include /etc/ssh/sshd\_config.d/\*.conf Port 222 #AddressFamily any #ListenAddress 0.0.0.0 #ListenAddress :: #HostKey /etc/ssh/ssh\_host\_rsa\_key #HostKey /etc/ssh/ssh\_host\_ecdsa\_key ∧W Where Is ^G Help ^0 Write Out ^K Cut Execute Location M-U Undo ^χ Exit Read File Replace ^U Paste Justify Go To Line M-E Redo

## Modifica el archivo de configuración del container

```
2025/08/14 08:33
```

7/10

/var/lib/lxc/deb/config \*

GNU nano 7.2 /var/lib/lxc # (Be aware this has security implications)

```
lxc.net.0.type = veth
lxc.net.0.hwaddr = 00:16:3e:3b:74:2a
lxc.net.0.link = lxcbr0
lxc.net.0.flags = up
```

```
lxc.apparmor.profile = generated
lxc.apparmor.allow_nesting = 1
lxc.rootfs.path = dir:/var/lib/lxc/deb/rootfs
```

```
# Common configuration
Lxc.include = /usr/share/lxc/config/debian.common.conf
```

```
# Container specific configuration
```

lxc.tty.max = 4
lxc.uts.name = deb
lxc.arch = amd64
lxc.pty.max = 1024
lxc.start.auto = 1
lxc.start.delay = 3

# Crea un cgroup

Creamos un nuevo csgroup con el siguiente comando:

```
cd /sys/fs/cgroup/
mkdir grupo #Creamos el nuevo cgroup
cd grupo
```

Last update: 2025/02/18 15:15 master\_cs:fortificacion:p3 https://knoppia.net/doku.php?id=master\_cs:fortificacion:p3&rev=1739891727

| · · · · · · · · · · · · · · · · · · ·    |                                |                                 |  |  |  |  |  |
|------------------------------------------|--------------------------------|---------------------------------|--|--|--|--|--|
| root@fso2025:/sys/fs# c                  | d cgroup/                      |                                 |  |  |  |  |  |
| root@fso2025:/sys/fs/cgroup# mkdir grupo |                                |                                 |  |  |  |  |  |
| root@fso2025:/sys/fs/cg                  | roup# cd grupo/                |                                 |  |  |  |  |  |
| root@fso2025:/sys/fs/cg                  | roup/grupo# ls                 |                                 |  |  |  |  |  |
| cgroup.controllers                       | cpu.stat                       | <pre>memory.numa_stat</pre>     |  |  |  |  |  |
| cgroup.events                            | cpu.weight                     | memory.com.group                |  |  |  |  |  |
| cgroup.freeze                            | cpu.weight.nice                | memory.peak                     |  |  |  |  |  |
| cgroup.kill                              | hugetlb.2MB.current            | memory.pressure                 |  |  |  |  |  |
| cgroup.max.depth                         | hugetlb.2MB.events             | memory.reclaim                  |  |  |  |  |  |
| cgroup.max.descendants                   | hugetlb.2MB.events.local       | memory.stat                     |  |  |  |  |  |
| cgroup.pressure                          | hugetlb.2MB.max                | <pre>memory.swap.current</pre>  |  |  |  |  |  |
| cgroup.procs                             | hugetlb.2MB.numa_stat          | <pre>memory.swap.events</pre>   |  |  |  |  |  |
| cgroup.stat                              | hugetlb.2MB.rsvd.current       | <pre>memory.swap.high</pre>     |  |  |  |  |  |
| cgroup.subtree_control                   | hugetlb.2MB.rsvd.max           | memory.swap.max                 |  |  |  |  |  |
| cgroup.threads                           | io.max                         | <pre>memory.zswap.current</pre> |  |  |  |  |  |
| cgroup.type                              | io.pressure                    | <pre>memory.zswap.max</pre>     |  |  |  |  |  |
| cpu.idle                                 | io.stat                        | misc.current                    |  |  |  |  |  |
| cpu.max                                  | io.weight                      | misc.events                     |  |  |  |  |  |
| cpu.max.burst                            | memory.current                 | misc.max                        |  |  |  |  |  |
| cpu.pressure                             | memory.events                  | pids.current                    |  |  |  |  |  |
| cpuset.cpus                              | <pre>memory.events.local</pre> | pids.events                     |  |  |  |  |  |
| cpuset.cpus.effective                    | memory.high                    | pids.max                        |  |  |  |  |  |
| cpuset.cpus.partition                    | memory.low                     | pids.peak                       |  |  |  |  |  |
| cpuset.mems                              | memory.max                     | rdma.current                    |  |  |  |  |  |
| cpuset.mems.effective                    | memory.min                     | rdma.max                        |  |  |  |  |  |
| root@fso2025:/svs/fs/ca                  | roup/arupo#                    |                                 |  |  |  |  |  |

# Abre un terminal y añade el shell de este al cgroup

echo \$\$ #0btenemos el ID del proceso del Shell (En este caso 1709)
echo 1709 > cgroup.procs #Añadimos el proceso del shell al gproup
root@fso2025:/sys/fs/cgroup/grupo# echo \$\$
1709
root@fso2025:/sys/fs/cgroup/grupo# echo 1709 > cgroup.procs
root@fso2025:/sys/fs/cgroup/grupo#

## Desde ese mismo shell abre firefox y atril

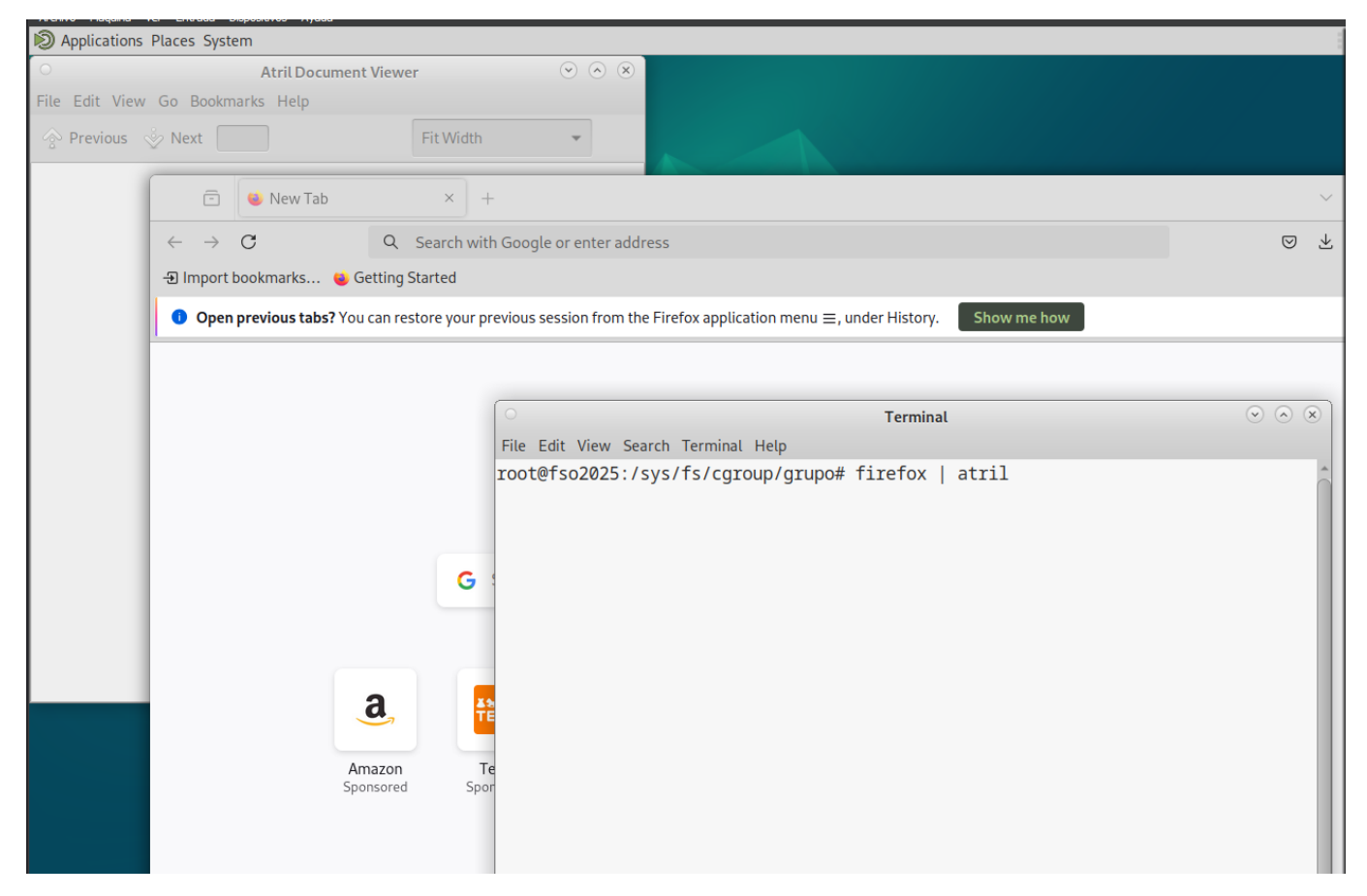

# Revisa el contenido de cgroup.procs y memory.current

| <pre>root@fso2025:/sys/fs/cgroup/grupo# cat cgroup.procs</pre>   |
|------------------------------------------------------------------|
| 1709                                                             |
| 17940                                                            |
| 17941                                                            |
| 18036                                                            |
| 18060                                                            |
| 18140                                                            |
| 18229                                                            |
| 18238                                                            |
| 18245                                                            |
| 18252                                                            |
| <pre>root@fso2025:/sys/fs/cgroup/grupo# cat memory.current</pre> |
| 556228608                                                        |
| root@fso2025:/sys/fs/cgroup/grupo#                               |

# Pon un 1 en cgroups.freeze ¿Que pasa? ¿Que hay ahora en memory.current?

Los programas que abrimos antes quedan congelados. El contenido de memory.current es ahora este:

root@fso2025:/sys/fs/cgroup/grupo# echo 1 > cgroup.freeze root@fso2025:/sys/fs/cgroup/grupo# cat memory.current 555556864 root@fso2025:/sys/fs/cgroup/grupo# echo 1 > cgroup.freeze

Este valor que podemos observar es la memoria consumida por los procesos de cgroup en bytes. Ahora el valor parece ser superior al que vimos anteriormente. Tras esto descongelamos el proceso poniendo un 0 en groups.freeze

## Pon los valores 30000 100000 en cpu.max ¿Que pasa?

root@fso2025:/sys/fs/cgroup/grupo# echo 30000 100000 > cpu.max root@fso2025:/sys/fs/cgroup/grupo#

Estamos limitando cuanto pueden consumir los procesos del cgroup, en este caso estamos limitando los procesos a un 30%

From: https://knoppia.net/ - **Knoppia** 

Permanent link: https://knoppia.net/doku.php?id=master cs:fortificacion:p3&rev=1739891727

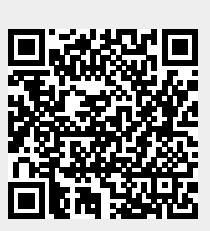

Last update: 2025/02/18 15:15